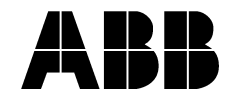

# Univerzální termostat s týdenními spínacími hodinami

#### Návod k instalaci a používání

Před připojením termostatu a jeho uvedením do provozu se podrobně seznamte s tímto návodem.

Tento návod se vztahuje na výrobky následujících objednacích čísel a designových řad, které dodává společnost ABB s.r.o., Elektro-Praga:

program tdA2, verze 4.30

3292A-A10200. (Tango®) 3292E-A10200 .. (Element®, Time®)

## 1. Popis termostatu 1.1 Všeobecný popis

Univerzální programovatelný termostat je určen pro automatickou regulaci teploty v objektech vytápěných plynem, elektrickou energií nebo topnou vodou. Termostat neustále měří teplotu a na základě zadaných spínacích programů a nastavených parametrů ovládá připojené zařízení. Výstupním prvkem termostatu je bezpotenciálový přepínací kontakt relé

Univerzálnost termostatu spočívá v tom, že v servisním režimu lze zvolit, v jakém režimu měření teploty a regulace má pracovat. Může fungovat jako klasický prostorový termostat (pro měření teploty se použije pouze vestavěný snímač), jako <u>podlahový termostať</u> pro doplňkové podlahové vytápění (teplota se měří pouze prostřednictvím snímače zabudovaného v podlaze) nebo jako kombinovaný termostat pro podlahové vytápění, kdy se využívá kombinace obou teplotních snímačů (vlastní regulace se provádí na základě údajů vestavěného prostorového snímače a podlahový snímač je pouze limitní, tj. hlídá nastavitelnou maximální teplotu podlahy). Prostorový termostat lze ovládat i dálkově - pomocí vnějšího bezpotenciálového spínače, který se připojuje na svorky určené jinak pro podlahový snímač teploty.

Do paměti termostatu je možné uložit až 59 spínacích programů tvořených žádanou teplotou, časem a dnem v týdnu (nebo kombinací dnů v týdnu). Programy lze ukládat do tří samostatných oblastí paměti (bank), takže lze vytvořit tři nezávislé sady programů, které je možné podle potřeby jednoduše přepínat.

Při výpadku síťového napětí výstup termostatu nespíná, ale chod řídicího mikroprocesoru zajišťují zálohovací baterie. Po obnovení napájení tedy není narušena časová kontinuita spínacích programů

#### 1.2 Charakteristika přístroje

- režimy měření teploty a regulace: prostorový, podlahový, kombinovaný
- až 59 spínacích programů lze uložit do 3 nezávislých bank paměti (program s časem platným pro více dní v týdnu přitom zabírá pouze jediné místo v paměti)
- provozní režimy: automatický (regulace podle zadaného programu), poloautomatický (dočasná ruční změna teploty), manuální (regulace podle ručně nastavené teploty), dálkové ovládání vnějším kontaktem (volitelná teplota), dovolená (+16 °C na 1 až 99 dnů), protimrazová ochrana (+7 °C bez omezení)
- možnost zobrazení aktuální žádané teploty a její okamžité změny v automatickém režimu
- měření doby zapnutého stavu (celková doba, po kterou je připojené zařízení zapnuté 0 až 9999 hod)
- volitelná hystereze zapnutí (teplotní rozdíl mezi vypnutím a zapnutím), korekce měřené (zobrazované) teploty prostoru i podlahy, omezení nastavitelné teploty shora, nastavení limitní teploty pro podlahové vytápění, nastavitelná teplota a činnost při dálkovém ovládání, bezpečnostní sepnutí ventilu, volitelný typ podlahového teplotního snímače
- indikace poruchy podlahového snímače

#### 1.3 Technické údaie

| Záloha chodu hodin:     min. 150 dní (2x knoflíkový alkalický článek 1,5 V, typ LR44)       Napájení:     230 V AC       Spínarý proud:     max. 8 A / 250 V AC, cos φ 1 (odporová zátěž)       spínarý prvek:     relé (bezpotenciálový přepínací kontakt)       Dálkové ovládání:     pomocí bezpotenciálového kontaktu (na svorkách 1, 2)       Připojovací svorky:     šroubové, max. 2,5 mm² (svorky č. 1 a 2 max. 1,5 mm²)       Stupeň kryti:     IP 20 (dle ČSN EN 60529)       Rozsah provozních teplot:     0 až +55 °C       Vnější teplotní snímač:     3292U-A90100 (PTC 2kΩ) | Rozsah zobrazení / nastavení teploty:<br>Krok zobrazení / nastavení teploty:<br>Protimrazová teplota:<br>Typ regulace:<br>Spínací hodiny:<br>Počet spínacich programů:<br>Paměť programů a parametrů:<br>Zobrazení času:<br>Záloha chodu hodin:<br>Napájení:<br>Spínaný proud:<br>Spínací prvek:<br>Dálkové ovládání:<br>Připojovací svorky:<br>Stupeň krytí:<br>Rozsah provozních teplot:<br>Vnější teplotní snímač: | <ul> <li>+4 až +50 °C</li> <li>0,1 °C / 0,5 °C</li> <li>+7 °C</li> <li>dvojstavová (komparace s volitelnou hysterezí zapnutí) sedmidenní, s možností kombinování dní v týdnu celkem 59, ve 3 volitelných bankách paměti trvalá, nezávislá na napájení (EEPROM) formát 24 hod, rozlišení 1 min min. 150 dní (2x knoflíkový alkalický článek 1,5 V, typ LR44) 230 V AC</li> <li>max. 8 A / 250 V AC, cos φ 1 (odporová zátěž) relé (bezpotenciálový přepínací kontakt)</li> <li>pomocí bezpotenciálový přepínací kontakt)</li> <li>pomocí bezpotenciálového kontaktu (na svorkách 1, 2) šroubové, max. 2,5 mm² (svorky č. 1 a 2 max. 1,5 mm²)</li> <li>IP 20 (dle ČSN EN 60529)</li> <li>0 až +55 °C</li> <li>3292U-A90200 (NTC 10 kΩ), příp. 3292U-A90100 (PTC 2kΩ)</li> </ul> |
|----------------------------------------------------------------------------------------------------|----------------------------------------------------------------------------------------------------|----------------------------------------------------------------------------------------------------|
|----------------------------------------------------------------------------------------------------|----------------------------------------------------------------------------------------------------|----------------------------------------------------------------------------------------------------|

#### 2. Důležitá upozornění

#### 2.1 Instalace

Termostat smí připojovat pouze odborník v oboru elektro (osoba znalá s elektrotechnickou kvalifikací podle § 6 vyhlášky č. 50/1978 Sb.).

Elektrický okruh, na který je termostat připojen, musí být jištěn prvkem s vypínacím proudem max. 10 A. Termostat je určen pro nepřetržitý provoz a pro připojení na pevnou instalaci, která musí odpovídat příslušným normám a předpisům. Před zahájením instalace vypněte síťové napájecí napětí! Je-li termostat použit k regulaci podlahového vytápění, je nutné dodržet všechny požadavky příslušných předpisů a doporučení výrobců týkající se dimenzování a způsobu uložení topných kabelů nebo potrubí, umístění a instalace podlahového snímače teploty apod.

Pro měření teploty v podlaze je nutné použít snímač 3292U-A90200 (příp. 3292U-A90100), který se připojuje ke svorkám 1, 2 (kabel snímače o délce 4 m lze podle potřeby zkrátit nebo prodloužit). Stejně se připojuje i bezpotenciálový kontakt pro dálkové ovládání (lze použít pouze pro přístroj ve funkci prostorového termostatu)

#### Na zapínací výstupní kontakt je možné připojit ventily (pohony), které jsou bez proudu uzavřené.

### 2.2 Likvidace

Obaly odevzdejte do organizovaného sběru druhotných surovin. Alkalické baterie odevzdejte do organizovaného sběru škodlivých látek.

#### 3. Instalace

#### 3.1 Umístění termostatu

Umístění přístroje se řídí běžnými zásadami pro instalaci termostatů. Přístroj se musí nacházet v místě s dobrou cirkulací vzduchu, nejlépe na vnitřní stěně místnosti, ve výšce asi 1,5 m nad podlahou. V blízkosti přístroje by se neměly vyskytovat náhodné zdroje tepla (radiátory, vyústění teplého vzduchu, televizory, svítidla, sluneční záření apod.). Nevhodné je i umístění poblíž oken nebo venkovních dveří. V místnosti, kde se termostat nachází, nesmí být na topných tělesech osazeny termostatické hlavice ani jiné regulační členy; ventily u radiátorů musejí být otevřeny.

Je-li použit podlahový snímač teploty, měl by být uložen v ochranné trubce v podlaze nad topnou rohoží, aby bylo možné teplotu správně měřit.

<u>3.2 Připojení a montáž</u> Přístroj je určen pro montáž do běžné instalační krabice o hloubce min. 28 mm. Po vyjmutí výrobku z obalu od sebe oddělte ovládací jednotku a silovou část. K silové části připojte napájecí vodiče L, N a vodič (vodiče) pro připojení ovládaného zařízení. Je-li pro ovládání třeba fázové napětí, propojte svorku L s příslušnou svorkou výstupního relé

Pokud hodláte používat snímač teploty 3292U-A90200 pro podlahové vytápění (nebo bezpotenciálový spínač pro dálkové ovládání termostatu), připojte jej ke svorkám 1, 2.

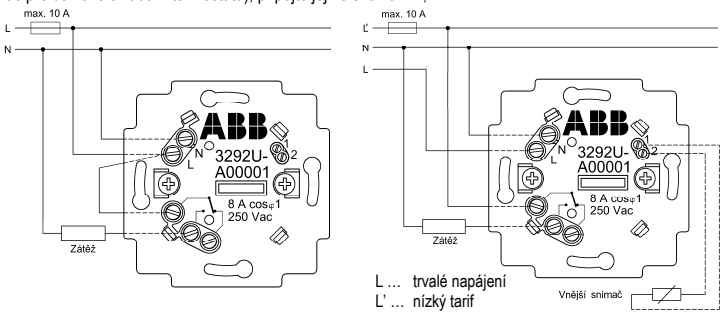

Jestliže se pro elektrické vytápění využívá tzv. nízký odběrový tarif spínaný signálem HDO, doporučuje se zajistit trvalé síťové napájení – viz schéma vpravo (přiložené baterie jsou určeny pro zálohování chodu hodin zejména v případě nahodilých výpadků síťového napájecího napětí).

Silovou část upevněte do instalační krabice. Na silovou část přiložte designový rámeček (není součástí dodávky) a ovládací jednotku zasuňte opatrně konektorem do silové části.

#### 4. Ovládání

#### 4.1 Ovládací prvky

Regulátor se ovládá pomocí čtyř tlačítek, u nichž se rozlišuje krátký stisk (< 0,5 s) a dlouhý stisk (> 2 s). V dalším textu jsou tlačítka označena stejnými symboly jako na krytu a délka stisku je vyjádřena prázdným

nebo plným symbolem - viz příklady v tabulce. Tlačítka V/A slouží ke snížení/zvýšení hodnot parametrů (upravovaná hodnota na displeji bliká). Pomocí ▼/▲ se hodnota automaticky snižuje/zvyšuje po dobu stisku.

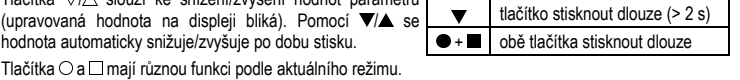

tlačítko stisknout krátce (< 0.5 s)

#### 4.2 Displej termostatu

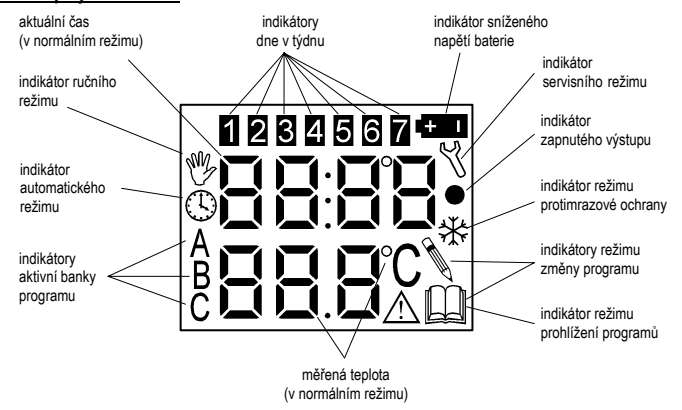

#### 5. Uvedení do provozu

#### 5.1 Zálohovací baterie a první zapnutí

Přiložené knoflíkové alkalické baterie jsou určeny pro zálohování v případě nahodilých výpadků síťového napájení 230 V AC. Výstupní relé při výpadku nespíná, ale je zachován chod hodin, takže po obnovení napájení bude automatická regulace pokračovat. Proto se doporučuje baterie použít.

Vložení baterií: Do naznačeného místa vsuňte šroubovák (u typu 3292A na bocích, u typu 3292E nahoře a dole) a opatrně sejměte kryt ovládací části. Baterie vsuňte do držáků (a). Kladný pól musí u obou směřovat nahoru. Obě páčky spínače (b) uveďte do horní polohy (ON). Je-li na displeji nekorektní zobrazení, na okamžik stiskněte mikrotlačítko (c) na plošném spoji. Nasaďte kryt (zatlačte na něj svrchu v místě zobáčků, až zacvakne). Připojte síťové napětí 230 V AC.

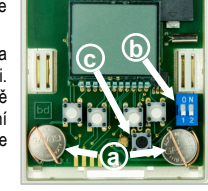

<u>5.2 Aktuální čas, provozní režim, typ regulace</u> Po zapnutí je na displeji zobrazeno "00:00 / rtc" a přístroj čeká 1,5 min na zadání času a dne v týdnu (viz odst. 7.11). Poté přístroj přejde do protimrazového režimu se stálým nastavením teploty na 7 °C a funguje jako prostorový termostat s manuálním nastavením teploty pomocí tlačítek V/A.

Pokud chcete, aby se teplota vytápěného prostoru během dne měnila samočinně, musíte do paměti zadat spínací programy, podle nichž má regulace probíhat, a navolit automatický režim (viz odst. 7.1, 7.7).

Má-li termostat fungovat jako podlahový, kombinovaný nebo jako prostorový s dálkovým ovládáním pomocí spínače, musí být příslušný druh provozu navolen v servisním režimu (viz odst. 7.12)

Po připojení termostatu k síťovému napájení vyčkejte min. 1 hodinu, až dojde k tepelnému ustálení.

#### Výpadek napájení, vypnutí termostatu

Chování při výpadku napájení, odpojení síťového napájení nebo záložních baterií - viz kap. 10 a 11.

#### 6. Přehled provozních režimů

Režimy č. 1 až 6 jsou základní provozní režimy. Režimy č. 7 až 12 slouží k zadávání nových hodnot nebo k úpravě parametrů, které určují chod termostatu. Zkratkové názvy režimů jsou používány i v dalším textu.

| Č. | Zkratka | Indikátor režimu                                                                                                    | Název a popis režimu                                                                                                    | Příklad displeje                                 |
|----|---------|----------------------------------------------------------------------------------------------------|----------------------------------------------------------------------------------------------------|--------------------------------------------------|
| 1  | AUT     | \$                                                                                                    | Automatický režim<br>(regulace podle zadaných spínacích programů)<br>Na displeji je nahoře aktuální čas, dole měřená<br>teplota, vlevo navolená banka paměti.                                                                   | ®<br><b>○   ☐: -  []•</b><br>^ <b>]   : - </b> C |
| 2  | MAN-AUT | ¢¥<br>₽                                                                                                    | Manuální režim se samočinným přechodem<br>do automatického<br>(ručně nastavená teplota plati pouze dočasně)<br>Na displejí je nahoře požadovaná teplota, dole<br>měřená teplota, vlevo aktivní banka paměti.                    |                                                  |
| 3  | MAN     | and the second second s | Manuální režim<br>(ručně nastavená teplota platí trvale)<br>Na displeji je nahoře požadovaná teplota, dole<br>měřená teplota.                                                                                                   | *225°C•<br>217°                                  |
| 4  | REMOTE  | EEL                                                                                                    | Režim dálkového ovládání<br>(přepnutí na předvolenou teplotu vnějším bez-<br>potenciálovým kontaktem)<br>Na displeji nahoře se střídá nastavená teplota<br>a nápis "tEL". Dole je měřená teplota.                               | 557°.                                            |
| 5  | HOLIDAY | 위심: 1억                                                                                                    | Režim dovolené<br>(regulace na +16 °C po nastavený počet dní)<br>Na displeji je vpravo nahoře požadovaný (zbý-<br>vajicí) počet dní, dole měřená teplota.                                                                       |                                                  |
| 6  | ANTI    | ₽n <u></u> },                                                                                                    | Režim protimrazové ochrany<br>(regulace na +7 °C trvale)<br>Na displeji je dole měřená teplota.                                                                                                    | ₽ <u>₽</u> ₽}<br>{25°*                           |
| 7  | NEW     |                                                                                                    | Režim vložení nového spínacího programu<br>do paměti<br>Nabidne se teplota 22 °C, spínací čas 12:00<br>a dny v týdnu 1-7.                                                                                                    |                                                  |
| 8  | EDIT    |                                                                                                    | Režim změny spínacího programu<br>(úprava teploty, spínacího času nebo dní<br>v týdnu, pro které má program platit)                                                                                                    | 8888<br>25:31 ©<br>^20.65                        |
| 9  | LIST    |                                                                                                    | Režim prohližení zadaných spínacích programů<br>(počínaje aktuálním lze zobrazit následující<br>nebo předchozí spínací programy)<br>Spínací programy lze rovněž mazat, a to buď<br>jednotlivě, nebo celou aktivní banku paměti. | ∎®®®®<br>© 16:35<br>^23.0°C                      |
| 10 | HRS     | hr5                                                                                                    | Režim zobrazení počítadla<br>zapnutého stavu<br>(zobrazení celkové doby, po kterou byl výstup<br>zapnutý)<br>V tomto režimu lze počítadlo rovněž vynulovat.                                                                     | 025 (<br>hr 5                                    |
| 11 | RTC     | rtc                                                                                                    | <u>Režim nastavení reálného času</u><br>(nastavení hodin, minut a dne v týdnu)                                                                                                    |                                                  |
| 12 | SERVICE | Å                                                                                                    | Režim prohlížení a změny servisních parametrů<br>(servisní parametry určují provozní vlastnosti<br>termostatu)                                                                                                    | 5n: 12 <sup>%</sup><br>345                       |

Zapnutí výstupu termostatu je indikováno zobrazením tečky v pravé části displeje

#### 7. Podrobný popis provozních režimů

V této kapitole se používá symbolické značení tlačítek a délky jejich stisku z odst. 4.1.

7.1 Automatický režim (AUT) V automatickém režimu je činnost termostatu řízena uloženými spínacími programy. Každý spínací program se skládá ze tří údajů: 1. požadovaná teplota; 2. čas. od kterého má být zadaná teplota platná; 3. den v týdnu (nebo jejich kombinace), pro který má být zadaná teplota aktivní. Aktivní teplota zůstává platná do dalšího nejbližšího naprogramovaného času.

#### Do automatického režimu lze přejít z MAN-AUT, MAN, LIST, HOLIDAY, ANTI stiskem O

Spínací programy lze uložit do tří na sobě nezávislých bank A, B, C. Obsazování paměti je dynamické, takže počet programů v jedné bance je omezen pouze celkovou velikostí neobsazené paměti (max. kapacita je 59 míst). Jednotlivé banky (sady programů) se přepínají stiskem .

Není-li v aktuální bance paměti uložen žádný program (po prvním zapnutí nebo v případě vymazání všech programů dané banky) a zároveň je nastaven režim AUT, přístroj na to akusticky upozorňuje krátkým pípnutím každých 10 s. Není-li do 10 minut vložen nějaký program, regulátor se přepne do manuálního režimu MAN s nastavením teploty na 7 °C.

# 7.1.1 Zobrazení požadované teploty s možností její okamžité změny (přechod do MAN-AUT) Při prvním stisku ▽/△ v režimu AUT se zobrazí požadovaná teplota daná aktuálním programem a přejde

se do režimu MAN-AUT (viz odst. 7.2). Okamžitou požadovanou teplotu lze dále měnit tlačítky ∑/△.

#### 7.2. Manuální režim s návratem do automatického (MAN-AUT)

Tento režim slouží pro zobrazení teploty aktuálního spínacího programu, a pro dočasnou změnu požadované teploty bez nutnosti úpravy aktuálního spínacího programu.

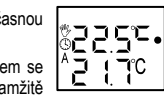

18:40.

{ **7**°C

Při stisku V/A v AUT se nejprve zobrazí naprogramovaná teplota, dalším stiskem se požadovaná teplota zmenšuje/zvětšuje o 0,5 °C. Podle zobrazené teploty se okamžitě reguluje (hodnota se nijak nepotvrzuje) až do doby, než bude aktivní další spínací program. V servisním režimu je možné stanovit mezní teplotu, kterou při nastavování nelze překročit - viz odst. 7.12.5.

Do režimu AUT lze přejít ručně (tlačítkem O), nebo samočinně (při nejbližším následujícím naprogramovaném spínacím času). Tlačítkem 🗌 se lze přepnout do režimu MAN.

#### 7.3 Manuální režim (MAN)

Manuální režim zajistí časově neomezenou regulaci podle ručně nastavené teploty (termostat v tomto případě není řízen uloženými spínacími programy). Do režimu MAN se přejde stiskem  $\Box$  v MAN-AUT, resp. stiskem  $\nabla / \triangle$  a  $\Box$  v AUT.

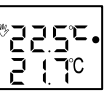

Při stisku ∇/△ se požadovaná teplota zmenšuje/zvětšuje s krokem 0,5 °C. Zobrazená hodnota je okamžitě aktivní (nijak se nepotvrzuje) a je platná pouze pro tento režim (naprogramované hodnoty se tím nijak neovlivní). V servisním režimu je možné stanovit mezní teplotu, kterou při nastavování nelze překročit (je společná pro všechny režimy, kde se nastavuje požadovaná teplota) - viz odst. 7.12.5. Tlačítkem O se přejde do režimu AUT. Tlačítkem □ lze přepnout do režimu MAN-AUT.

#### 7.4 Režim dálkového ovládání (REMOTE)

Pokud vnější (podlahový) snímač teploty není použit, lze termostat ovládat také dálkově. Na svorky č. 1, 2 se připojí bezpotenciálový zapínací nebo vypínací kontakt, kterým se aktivuje režim REMOTE. Chování přístroje v režimu REMOTE závisí na nastavení dvou parametrů v servisním režimu (viz odst. 7.12.6 a 7.12.7).

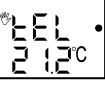

Od výrobce je nastaveno, že se režim REMOTE aktivuje zapnutím vnějšího kontaktu - termostat reguluje na teplotu 22 °C. V servisním režimu lze navolit jinou teplotu, příp. lze nastavit, aby byl režim REMOTE aktivován naopak vypnutím vnějšího kontaktu. Dokud je režim REMOTE aktivní, nereaguje přístroj na naprogramované ani na ruční povely. Po uvedení kontaktu do výchozího stavu se přístroj vrátí do režimu, který byl nastaven předtím.

Takto lze např. realizovat ovládání termostatu po telefonu, nebo pomocí okenních kontaktů zajistit, aby při intenzivním větrání díky poklesu teploty nedošlo k nežádoucímu zapnutí topení.

Režim REMOTE musí být povolen v servisním režimu ("r - t" - viz odst. 7.12.2), jinak je vnější spínač ignorován. Tento režim není možné vyvolat nebo zrušit jinak než změnou stavu kontaktu na svorkách 1, 2.

#### 7.5 Režim dovolené (HOLIDAY)

V tomto režimu se reguluje na pevnou teplotou (+16 °C), s nastavitelným počtem dní. Lze do něi vstoupit stiskem V AUT, MAN-AUT, MAN, příp. tlačítkem / v ANTI. Tlačítky ∇/△ se mění počet dní dolů/nahoru (1 až 99). Zobrazená hodnota je okamžitě

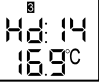

platná (nepotvrzuje se). Zobrazený zbývající počet dní se snižuje vždy o půlnoci o 1. Je-li počet dní 1, při stisku tlačítka ▽ se nenastaví 0, ale přejde se do režimu ANTI – viz odst. 7.6.

Po uplynutí zadaného počtu dní nebo po stisku O se samočinně nastaví režim AUT.

### 7.6 Režim protimrazové ochrany (ANTI)

V tomto režimu je teplota trvale nastavena na "protimrazovou hodnotu" (+7 °C).

Lze do něj vstoupit nastavením počtu dní v režimu HOLIDAY "na nulu".

Při stisku tlačítka △ se přejde do režimu HOLIDAY s nastavitelným počtem dní. Po stisku tlačítka O se nastaví režim AUT.

# 7.7 Režim vložení nového programu (NEW)

Tento režim se vyvolá stiskem ● v AUT, MAN-AUT, MAN, LIST.

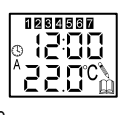

Rnt

120

Je-li paměť volná, vytvoří se v aktivní bance nový program s předdefinovanými hodnotami (teplota 22 °C, čas 12:00, dny v týdnu 1-7) a přístroj přejde do režimu EDIT (viz odst. 7.8), kde lze nový program dále upravovat. Maximální počet programů v paměti je 59. Přitom program s časem platným pro více dní v týdnu zabere pouze jedno paměťové místo

Je-li paměť zcela zaplněná, ozve se pípnutí, na displeji se zobrazí "FULL" a přístroj přejde do prohlížecího režimu LIST (paměť je nutné uvolnit vymazáním alespoň jednoho spínacího programu - viz odst. 7.9.1).

#### 7.8 Režim změny programu (EDIT)

V tomto režimu lze měnit parametry zobrazeného programu – žádanou teplotu v povoleném intervalu, čas teplotní změny (00:00 až 23:59) a den v týdnu nebo jejich kombinaci (1-7, 1-5, 6-7, 1-4, 1-6, 1, 2, 3, 4, 5, 6, 7).

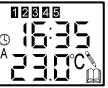

12345 16:35

230°

Do režimu EDIT Ize vstoupit stiskem IV LIST nebo automaticky z režimu NEW (stiskem bo tezina Loh nez vstopi akteri – v Loh nezevatori za vstopi kaj sko prvi nastavovaný parametr teplota. Hod-nota parametrů se mění tlačítky ∇/△. Na další parametry se přechází tlačítkem O. V servisním režimu lze stanovit mezní teplotu, kterou při nastavování nelze překročit - viz odst. 7.12.5.

Do programu lze zadat také stav "vypnuto" (termostat vůbec nereguluje): při zadání teploty přidržte nebo opakovaně stiskněte ▽, dokud se nezobrazí "OFF". Poté stiskněte ○ a pokračujte v zadání

Změněný program se uloží stiskem tlačítka 🗆 do paměti a přístroj přejde do režimu AUT. Není-li během 15 s stisknuto žádné tlačítko, přístroj přejde do AUT bez uložení programu.

#### 7.9 Režim prohlížení a mazání uložených programů (LIST)

Tento režim je určen k prohlížení a příp. k mazání uložených programů. Režim LIST se vyvolá stiskem O v AUT. Je-li aktivní banka prázdná, ozve se pípnutí, na okamžik se zobrazí nápis "FrEE" a přejde se zpět do AUT. Pokud je v bance uloženo více spínacích programů, zobrazí se aktuální z nich (tj. podle kterého se právě reguluje). Stiskem ∇/△ se zobrazí předchozí/následující spínací program.

U každého programu se zobrazí teplota, spínací čas a den, pro který program platí. Spínací programy se nezobrazují v pořadí, v jakém byly uloženy do paměti, ale tak, jak se skutečně vykonávají podle zadaných časů v jednotlivých dnech. To platí i pro programy platné pro více dní v týdnu (v takovém případě svítí současně indikátory všech platných dní a indikátor prohlíženého dne bliká).

Je-li stisknuto tlačítko (nebo do 15 s není stisknuto žádné tlačítko), přístroj se vrátí do režimu AUT. Stiskem 🔳 se přejde do režimu EDIT (oprava programu). Po stisku 🗨 lze zadávat nový program (NEW).

### 7.9.1 Vymazání jednoho programu

Současným stiskem ▲ + ■ se zobrazí "dEL" a následným stiskem tlačítka □ se zobrazený program vymaže. Není-li tlačítko 🗆 stisknuto do 4 s, program zůstane zachován a obnoví se režim AUT.

#### 7.9.2 Vymazání všech programů aktivní banky paměti

Stiskem ● + ▲ + ■ se zobrazí "dEL"/"ALL" a následným stiskem 🗌 se všechny programy aktivní banky vymažou. Není-li tlačítko 🗆 stisknuto do 4 s, programy zůstanou zachovány a obnoví se režim AUT.

#### 7.10 Režim zobrazení počítadla zapnutého stavu (HRS)

V tomto režimu lze pro představu o hospodárnosti vytápění zobrazit údaj, který vyjadřuje celkový protopený čas v hodinách za určité období (od posledního vynulování). Nejmenší registrovaný časový interval zapnutého výstupu je 1 minuta.

Stav počítadla se vyvolá stiskem • + v režimech AUT, MAN-AUT, MAN.

025 hrS

Po uplynutí 15 s nebo stiskem libovolného tlačítka přístroj přejde do předchozího režimu.

#### 7.10.1 Vynulování počítadla

Během zobrazení stavu počítadla stiskněte 🔺 🔳 Zobrazí se "dEL"/"HrS". Stiskem 🗌 se počítadlo vynuluje. Není-li tlačítko ⊟ stisknuto do 4 s, počítadlo se nevynuluje a obnoví se předchozí režim.

#### 7.11 Režim nastavení reálného času (RTC)

Tento režim slouží ke korekci reálného času termostatu, příp. pro nastavení času při prvním zapnutí nebo po obnovení napájení přístroje. Lze jej vyvolat stiskem • + V Tlačítkem O se vybírá nastavovaný parametr - hodina (0 až 23), minuta (0 až 59), den v týdnu (1 až 7). Tlačítky  $\nabla / \triangle$  se nastavují požadované hodnoty.

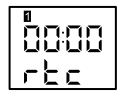

Stiskem tlačítka i se nastavené hodnoty stanou aktivními (sekundy se vynulují a hodiny se spustí).

#### 7.12 Servisní režim (SERVICE)

tomto režimu lze prohlížet nebo nastavovat parametry, které určují provozní vlastnosti termostatu

Servisní režim se aktivuje v AUT, MAN-AUT, MAN, HOLIDAY nebo ANTI dlouhým stiskem tlačítek ▼ + ▲. Na displeji se zobrazí výrobní číslo termostatu (např. "12345"). Současně probíhá automatický test spínání - viz odst. 7.12.1.

345 Tlačítkem O se postupně zobrazují jednotlivé nastavitelné parametry – viz dále. Tlačítky ▽/△ lze měnit jejich hodnotu. Tlačítkem □ se hodnoty všech parametrů uloží do paměti

EEPROM a přístroj přejde do předchozího režimu. Zkontrolujte, zda přístroj pracuje podle Vašich představ. Nastavení všech parametrů na původní hodnoty definované výrobcem - viz kap. 8.

Přehled funkcí a parametrů nastavitelných v servisním režimu

| 'ametru | Parametr                                                  | Rozsah hodnot                                                                                                    | zí<br>ta       |               | Druh měření<br>teploty<br>(viz parametr 2) |   |   |     |
|---------|-----------------------------------------------------------|----------------------------------------------------------------------------------------------------|----------------|---------------|--------------------------------------------|---|---|-----|
| inabize |                                                           | [nabizene hodnoty]                                                                                                    | Výcho<br>hodno | Krok<br>změnj | ÷                                          | F | ÷ | r-F |
| 1       | Automatický test spínání<br>současně se zobrazením výrobi | ního čísla                                                                                                    |                |               | x                                          | x | x | x   |
| 2       | Druh měření<br>(snímání) teploty                          | <ol> <li>z prostoru ["r"] /</li> <li>z prostoru + dálkové ovládání spinačem ["r - t"] /</li> <li>z podlahy ["F"] /</li> <li>z podlahy ["r - F"]</li> </ol> |                |               | ×                                          | x | × | x   |
| 3       | Hystereze zapnutí                                         | 0,1 až 9,9 °C                                                                                                    | 0,5 °C         | 0,1           | х                                          | х | х | х   |
| 4       | Oprava údaje vnitřního<br>snímače prostorové teploty      | –9,9 až +9,9 °C                                                                                                    | 0 °C           | 0,1           | x                                          | x | - | x   |
| 5       | Max. nastavitelná teplota                                 | 4 až 50 °C                                                                                                    | 35 °C          | 0,5           | х                                          | х | х | х   |
| 6       | Teplota pro dálkové ovládání                              | 4 až 50 °C                                                                                                    | 22 °C          | 0,5           | ŀ                                          | х | I | -   |
| 7       | Aktivace dálkového ovládání                               | kontakt zap / vyp ["On" / "OFF"]                                                                                                    | "On"           | 1             | 1                                          | х | I | -   |
| 8       | Oprava údaje vnějšího (podla-<br>hového) snímače teploty  | –9,9 až +9,9 ℃                                                                                                    | 0°C            | 0,1           | -                                          | - | x | x   |
| 9       | Limitní teplota podlahy                                   | 15 až 50 °C                                                                                                    | 35 °C          | 0,5           | -                                          | - | х | х   |
| 10      | Bezpečnostní sepnutí ventilů                              | ano / ne ["On" / "OFF"]                                                                                                    | "OFF"          |               | х                                          | х | х | х   |
| 11      | Typ podlahového snímače                                   | NTC / PTC ["ntC" / "PtC"]                                                                                                    | "ntC"          |               | -                                          | - | х | х   |

Pozn.: Parametry 1, 2, 3, 5, 10 jsou dostupné vždy. Pa osti na hodnotě parametru 2 (viz poslední 4 sloupce tabulky, kde .(ýngu

#### 7.12.1 Automatický test spínání výstupu

| Tento test slouží ke kontrole spínání výstupu. Termostat mění střídavě po 3 s stav vý- | E · |
|----------------------------------------------------------------------------------------|-----|
| stupu (zapnuto / vypnuto / zapnuto /). Zapnutý stav je indikován tečkou vpravo na      | 20. |
| displeji. Za znaky "Sn:" je zobrazeno pětimístné výrobní číslo přístroje.              | 340 |

| 7.12.2 | Druh r | něření | (snímání) | teploty |
|--------|--------|--------|-----------|---------|
| 111212 | Diani  | noronn | (Chilling | topioty |

Zde se určuje, jakým způsobem bude termostat provozován:

a) "r - -" ... Teplota se měří pouze vestavěným snímačem. Přístroj pracuje jako prostoro-ŁЧР vý termostat (např. pro ovládání kotle, elektrických radiátorů).

b) "r - t" ... Termostat pracuje stejně jako v bodě a). Jestliže se ke svorkám 1, 2 (jinak určeným pro podlahový snímač teploty) připojí bezpotenciálový kontakt, lze dálkově

zapnout nebo vypnout režim REMOTE, v němž se reguluje na určitou pevnou teplotu. Tato teplota i stav kontaktu pro aktivaci režimu REMOTE jsou volitelné - viz odst. 7.12.6 a 7.12.7.

c) "F - -" ... Teplota se měří pouze vnějším podlahovým snímačem (vestavěný snímač je vyřazen). Režim je určen pro doplňkové podlahové vytápění, např. pro vyhřívání dlažby v koupelně.

d) "r - F" ... Teplota prostoru se měří vestavěným snímačem; připojený podlahový snímač hlídá nastavenou limitní teplotu - viz parametr 7.12.8. Režim je určen pro případ, kdy jediným zdrojem tepla je podlahové topení, ale regulace probíhá na základě prostorové teploty.

#### 7.12.3 Hystereze zapnutí

Zde se nastavuje hystereze zapnutí pro metodu komparace, která je použita pro regulaci teploty. Tento parametr určuje "teplotní zpoždění" při vytápění, tj. jak mnoho musí měřená teplota klesnout pod nastavenou hodnotu, než dojde k opětovnému zapnutí výstupu.

#### 7.12.4 Oprava údaje vnitřního snímače prostorové teploty

Parametr slouží k opravě (zpřesnění) údaje měřené teploty. Přístroj v režimu AUT nechoF5--2.3° te tepelně ustálit (min. 1 hodinu). Teploměrem změřte teplotu vzduchu poblíž termostatu (t1) a na dolním řádku displeje odečtěte teplotu měřenou termostatem (t2). Rozdíl t1 – t2 ie tzv. offset, který se zadá jako korekční hodnota (včetně znaménka). Tím se dosáhne

posunu zobrazené teploty žádaným směrem. Při případné následné úpravě, kdy tento parametr již není 0, je nutno k rozdílu teplot t1 - t2 přičíst ještě hodnotu parametru (opět včetně znaménka).

#### 7.12.5 Maximální nastavitelná teplota

Tento parametr představuje horní mez, nad kterou nelze nastavit požadovanou teplotu H v režimech MAN, MAN-AUT ani EDIT. Uložené spínací programy nejsou při změně tohoto parametru ovlivněny, ani když obsahují vyšší teplotu (při úpravě takového pro-28.0°C gramu v režimu EDIT lze však teplotu pouze snížit).

#### 7.12.6 Teplota pro dálkové ovládání

Zde se definuje teplota, která bude aktivní v režimu REMOTE (viz odst. 7.4). Způsob եեՐ⊏ aktivace režimu REMOTE (zapnutím nebo vypnutím vnějšího kontaktu) je definován 2<u>9 965</u> parametrem 7.12.7. Druh měření a funkce termostatu musí být nastaven na "r - t" - viz parametr 7.12.2.

#### 7.12.7 Aktivace dálkového ovládání

| Zde se určuje, zda se regulace na teplotu nastavenou v odst. 7.12.6 aktivuje zapnutím, |     |
|----------------------------------------------------------------------------------------|-----|
| nebo vypnutím vnějšího bezpotenciálového kontaktu (viz odst. 7.4). Druh měření         | ÷Ε  |
| a funkce termostatu musí být nastaven na "r - t" – viz parametr 7.12.2.                | ā Ì |

#### 7.12.8 Oprava údaje vnějšího (podlahového) snímače teploty

| Parametr slouží k opravě (zpřesnění) údaje vnějšího snímače teploty. Postup je stejný  |
|----------------------------------------------------------------------------------------|
| jako u parametru 7.12.4 s tím rozdílem, že skutečnou teplotu (t1) je třeba měřit vedle |
| kovové koncovky snímače.                                                               |

#### 7.12.9 Limitní teplota podlahy

Při regulaci podlahového topení (parametr 7.12.2 je nastaven na "F - -" nebo "r - F"), je možné jako ochranu před přehřátím stanovit maximální teplotu podlahy (měřenou snímačem umístěným v podlaze). Překročení této hodnoty způsobí vypnutí termostatu do doby, než teplota podlahy klesne pod tuto nastavenou mez (výstup nespíná, i když je měřená teplota nižší než požadovaná)

#### 7.12.10 Bezpečnostní sepnutí ventilů

Tato funkce zabraňuje zatuhnutí ventilů pro ovládání teplovodního topení, když se delší dobu nepołybuji (např. v letním obdobi). Je-li funkce aktivována (je nastaveno "On"), zapne se výstup každý den po 12:00 na 1 minutu, a to bez ohledu na právě aktuální spínací program.

#### 7.12.11 Typ podlahového snímače

5n: 12°

Byl-li do podlahy omylem nainstalován snímač 3292U-A90100, změňte hodnotu tohoto parametru na "PtC". Měření teploty se přizpůsobí snímači s opačným charakterem teplotní charakteristiky (měřená teplotá se bude zobrazovat s krokem 0,5 °C). Pro snímač 3292U-A90200 musí být nastavena hodnota "ntC".

#### 8. Nulování parametrů

#### 8.1 Servisní parametry

Sejměte kryt ovládací části přístroje (viz odst. 5.1). Podržte současně stisknutá tlačítka ● + ▲+ II a na okamžik k tomu stiskněte černé mikrotlačítko (c) na plošném spoji. Tlačítka ● + ▲ + ■ držte stisknutá, dokud se na displeji nezobrazí "rES". Potom tlačítka uvolněte.

Servisní parametry se nastaví na výchozí hodnoty definované výrobcem (viz tabulka v odst. 7.12). Spínací programy a stav počítadla zapnutého stavu zůstanou nedotčeny (nulují se samostatně - viz odst. 7.9.1, 7.9.2, 7.10.1). Nasaďte kryt a nastavte aktuální čas.

#### 8.2 Servisní parametry a spínací programy

Sejměte kryt ovládací části přístroje (viz odst. 5.1). Podržte současně stisknutá tlačítka ● + ▼+ ▲+ ■ a na okamžik k tomu stiskněte černé mikrotlačítko (c) na plošném spoji. Tlačítka ● + ▼+ ▲+ ■ držte stisknutá, dokud se na displeji nezobrazí "InIt". Potom tlačítka uvolněte.

Servisní parametry se nastaví na výchozí hodnoty definované výrobcem (viz tabulka v odst. 7.12) a navíc se vymažou všechny zadané spínácí programy. Stav počítadla zapnutého stavu se nezmění (nuluje se samostatně - viz odst. 7.10.1). Nasaď te kryt a nastavte aktuální čas

Pozn.: Chování přístroje při přerušení napájení je popsáno v kap. 10.

#### 9. Přehled činností

V následující tabulce jsou uvedeny veškeré činnosti, které uživatel může provádět. V popisu je u každé z těchto činností uvedeno, jak se vyvolá a jaké jsou další možnosti. (V textu se používají zkratkové názvy režimů z kap. 6. a symbolické značení tlačítek a délky jejich stisku z odst. 4.1.)

| Č.  | Činnost                                                                                           | Popis                                                                                                    |
|-----|---------------------------------------------------------------------------------------------------|----------------------------------------------------------------------------------------------------|
| 1   | Automatické řízení<br>podle uložených<br>programů<br>(AUT)                                        | V režimech MAN-AUT, MAN, LIST, HOLIDAY, ANTI stiskněte ⊖ a příp.<br>zvolte požadovanou banku paměti pomocí □. V paměti musí být zadán<br>alespoň jeden program (viz bod 7 v této tabulce).<br>Stiskem ▽/△ je možné přepnout do MAN-AUT, stiskem ■ do HOLIDAY<br>(ANTI), stiskem ⊖ do LIST, stiskem ● přímo do NEW.                                                                                                    |
| 1.1 | Výběr banky paměti                                                                                | Banky se přepínají v režimu AUT cyklicky (A-B-C-A) opakovaným<br>stiskem tlačítka ⊡                                                                                                    |
| 1.2 | Zobrazení aktuální<br>teploty v programu<br>(na kterou se právě<br>reguluje)                      | V režimu AUT jednou stiskněte ⊽ nebo △. Požadovaná teplota zadaná<br>v aktuálním spínacím programu se zobrazí na horním řádku displeje.<br>Přistroj je v režimu MAN-AUT.<br>Zpět do režimu AUT se přejde ručně stiskem ○, nebo automaticky při<br>najbiližňí dostanemované událasti.                                                                                                    |
| 2   | Dočasné snížení/<br>zvýšení teploty bez<br>ovlivnění uložených<br>spínacích programů<br>(MAN-AUT) | V režimu AUT nastavte tlačitky ⊽/∆ požadovanou teplotu (v režimu<br>MAN předtím stiskněte ○). Tím přístroj přejde do režimu MAN-AUT.<br>Při nejbližším dalším naprogramovaném spínacím času přístroj přejde<br>samočinně do režimu AUT. Tlačítkem ○ režim AUT nastavíte okamžitě.<br>Tlačítkem □ se přejde do MAN (ručně nastavená teplota potom platí<br>trvale).                                                      |
| 3   | Trvalé snížení/<br>zvýšení teploty bez<br>ovlivnění uložených<br>spínacích programů<br>(MAN)      | V režimu AUT nebo MAN-AUT nastavte tlačítky ▽/△ požadovanou teplo-<br>tu a stiskněte □. Tím přístroj přejde do režimu MAN.<br>Pro návrat do AUT stiskněte ○. Pro přechod do MAN-AUT (dočasná<br>změna teploty) stiskněte □.                                                                                                    |
| 4   | Dálkové ovládání<br>vnějším spínačem<br>( <b>REMOTE</b> )                                         | Při aktivaci dálkového ovládání zapnutím/vypnutím vnějšího kontaktu<br>termostat reguluje na teplotu zadanou pro tento účel v servisním režimu<br>(viz odst. 7.12.6, 7.12.7). Režim dálkového ovládání musí být povolen<br>v servisním režimu (viz odst. 7.12.2), jinak je vnější spínač ignorován.<br>Po uvedení kontaktu do původního stavu se přístroj vrátí do režimu, který<br>byl aktivní předtím.                |
| 5   | Dovolená<br>(teplota 16 °C na<br>zvolený počet dní)<br>( <b>HOLIDAY</b> )                         | V režimu AUT, MAN-AUT, MAN stiskněte ■ (v režimu ANTI stiskněte △).<br>Tlačítky ▽l△ nastavte počet dní dovolené.<br>Po uplynutí zadaného počtu dní se samočinně nastaví režim AUT. Stis-<br>kem ○ se do režimu AUT přejde okamžitě.                                                                                                    |
| 6   | Protimrazová<br>ochrana (7 °C)<br>(ANTI)                                                          | V režimu AUT, MAN-AUT, MAN stiskněte ■ Pokud není zobrazeno<br>"Anti", tlačítkem ▽ nastavte "Hd:01" a potom ještě stiskněte ▽.<br>Stiskem ○ přejdete do AUT. Stiskem △ přejdete do HOLIDAY.                                                                                                    |
| 7   | Zadání nového<br>programu<br>( <b>NEW</b> )                                                       | V režimech AUT, MAN-AUT, MAN, LIST stiskněte ●. První nastavovaný<br>parametr je teplota. Další parametry (čas a den v týdnu, pro který má<br>zadaná teplota platit) se cyklicky vybírají tlačítkem ○. Hodnota parametrů<br>se mění tlačítky ▽/△.<br>Nový program se uloží tlačítkem □. Pokud program nechcete uložit,<br>vyčkejte 15 s. V obou případech přístroj přejde do AUT.                                       |
| 8   | Úprava programu<br>(EDIT)                                                                         | Nejprve přejděte do LIST a tlačítky ▽/△ vyberte program, který chcete<br>upravit. Stiskněte ■ První nastavovaný parametr je teplota. Další para-<br>metry se vybírají tlačítkem ○ a jejich hodnoty se mění tlačítky ▽/△,<br>stejně jako při zadávání nového programu.<br>Upravený program se uloží tlačítkem □ (jestliže provedené změny ne-<br>chcete uložit, vyčkejte 15 s). V obou případech přístroj přejde do AUT. |

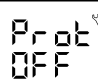

# 56.55 ٦F

| ;" / "PtC"]   | "n      | ťC                 |          | -      | -    | Х      |
|---------------|---------|--------------------|----------|--------|------|--------|
| rametry 4, 6, | 7, 8, 9 | a 11 js<br>domír s | sou přís | tupné  | v za | ávislo |
| "x / "- zname | ia, 20a | uany p             | aramet   | je / i | leni | prisit |
|               |         | ~                  |          | , Г    |      |        |

↑

15,

HYSE

⊐°C

F

oF SF 5<u>á</u>c

ΞIΠC

F

| Č.    | Činnost                                                   | Popis                                                                                                    |
|-------|-----------------------------------------------------------|----------------------------------------------------------------------------------------------------|
| 9     | Prohlížení<br>uložených<br>programů<br>(LIST)             | Nejprve přejděte do režimu AUT a přip. tlačítkem □ zvolte banku pro-<br>gramů, kterou chcete prohlížet. Stiskněte ○. Je-li banka prázdná, ozve<br>se pipnutí, na okamžik se zobrazí nápis "FrEE" a přejde se zpěť do AUT.<br>Pokud je v bance uloženo více spínacích programů, zobrazí se aktuální<br>z nich (tj. podle kterého se právě reguluje). |
|       |                                                           | Je-li jeden program platný pro více dní v týdnu, svítí současně indikátory<br>všech platných dní a indikátor prohlíženého dne bliká.                                                                                                    |
|       |                                                           | Přístroj se vrátí do režimu AUT po stisku O nebo po uplynutí 15 s od<br>posledního stisku tlačítka.                                                                                                    |
| 9.1   | Vymazání<br>jednoho programu                              | Nejprve přejděte do LIST a tlačítky ▽/△ vyberte program, který chcete vymazat. Stiskněte současně ▲+ ■. Zobrazí se nápis "dEL". Pro potvr-<br>zení vymazání stiskněte □ (pokud program nechcete vymazat, vyčkejte 4 s). Přístroj přejde do AUT.                                                                                                    |
| 9.2   | Vymazání všech<br>programů aktivní<br>banky paměti        | Nejprve tlačítkem □ v režimu AUT vyberte banku, jejíž programy chcete<br>smazat, a přejděte do LIST (○). Stiskněte současně ● + ▲ + ■. Zobrazí<br>se nápis "dEL","ALL". Pro potvrzení vymazání stiskněte □ (pokud pro-<br>gramy nechcete vymazat, vyčkejte 4 s). Přístroj přejde do AUT.                                                            |
| 10    | Zobrazení počítadla<br>zapnutého stavu<br>( <b>HRS</b> )  | V režimech AUT, MAN-AUT, MAN stiskněte ● + ■ Zobrazený údaj<br>vyjadřuje celkový protopený čas v hodinách (tj. celkovou dobu, po kterou<br>byl výstup zapnutý). Po uplynutí 15 s nebo stiskem libovolného tlačítka<br>přístroj přejde do předchozího režimu.                                                                                        |
| 10.1  | Vynulování<br>počítadla<br>zapnutého stavu                | Při zobrazeném stavu počítadla stiskněte současně ▲+ ■. Zobrazí se<br>nápis "dEL"/"HrS". Pro potvrzení vymazání stiskněte □ (nechcete-li počí-<br>tadlo vynulovat, vyčkejte 4 s). Nastaví se předchozí režim.                                                                                                    |
| 11    | Nastavení<br>reálného času<br>( <b>RTC</b> )              | V režimech AUT, MAN-AUT, MAN stiskněte současně ● + ▼. První<br>nastavovaný parametr jsou hodiny. Další parametry (minuty a den<br>v týdnu) se vybírají cyklicky tlačítkem ○. Hodnota parametrů se mění<br>tlačítky ▽/△.                                                                                                    |
|       |                                                           | vynulují, hodiny se spustí a přístroj přejde do režimu AUT nebo MAN.                                                                                                    |
| 12    | Servisní režim<br>(SERVICE)                               | V režimech AUT, MAN-AUT, MAN, HOLIDAY nebo ANTI stiskněte<br>▼ + ▲. Na displeji se zobrazí výrobní číslo termostatu a současně probí-<br>há automatický test spínání. Servisní parametry (viz body 12.2 až 12.11)<br>se vybírají tlačítkem 〇, hodnoty parametrů se mění tláčítky ♡/△.                                                               |
|       |                                                           | vrátí do předchozího režimu.<br>Podrobný popis jednotlivých servisních parametrů je uveden v odst. 7.12                                                                                                    |
| 12.1  | Automatický test<br>spínání; zobrazení<br>výrobního čísla | Vstupte do režimu SERVICE. Termostat mění střídavě po 3 s stav výstu-<br>pu (zapnuto / vypnuto /). Stiskem ○ (příp. opakovaným) zobrazíte další<br>nastavitelné parametry; tlačítkem □ se režim SERVICE ukončí.                                                                                                    |
| 12.2  | Změna druhu<br>měření (snímání)<br>teploty                | Vstupte do režimu SERVICE. Stiskněte jednou ⊖ a novou hodnotu na-<br>stavte tlačítky ▽/△. Tlačítkem ⊖ se zobrazí další nastavitelné parametry;<br>tlačítkem □ se režim SERVICE ukončí.                                                                                                    |
| 12.3  | Změna<br>hystereze zapnutí                                | Vstupte do režimu SERVICE. Tlačítkem ⊖ zobrazte na horním řádku<br>"HYSt" a novou hodnotu nastavte tlačítky ⊽/스. Stiskem ⊝ se zobrazí<br>další nastavitelné parametry; tlačítkem ⊟ se režim SERVICE ukončí.                                                                                                    |
| 12.4  | Zpřesnění měření<br>teploty vnitřním<br>snímačem          | Vstupte do režimu SERVICE. Parametr 12.2 musí být nastaven na "r"<br>nebo "r - t". Tlačítkem ○ zobrazte na horním řádku "oFSr" a novou hod-<br>notu (teplotní posun) nastavte tlačítky ♡/△. Tlačítkem ○ se zobrazí další<br>nastavitelné parametry; tlačítkem □ se režim SERVICE ukončí.                                                            |
| 12.5  | Změna maximální<br>nastavitelné teploty                   | Vstupte do režimu SERVICE. Tlačítkem O zobrazte na horním řádku<br>"HI t" a novou hodnotu nastavte tlačítky ∇/△. Tlačítkem O se zobrazí<br>další nastavitelné parametry; tlačítkem □ se režim SERVICE ukončí.                                                                                                    |
| 12.6  | Změna teploty<br>pro režim REMOTE                         | Vstupte do režimu SERVICE. Parametr 12.2 musí být nastaven na "r - ť".<br>Tlačítkem $\bigcirc$ zobrazte na horním řádku "ťEL" a novou hodnotu nastavte<br>tlačítky $\bigtriangledown/\bigtriangleup$ . Tlačítkem $\bigcirc$ se zobrazí další nastavitelné parametry; tlačít-<br>kem $\square$ se režim SERVICE ukončí.                              |
| 12.7  | Změna způsobu<br>aktivace režimu<br>REMOTE                | Vstupte do režimu SERVICE. Parametr 12.2 musí být nastaven na "r - ť".<br>Tlačítkem ⊖ zobrazte na horním řádku "tEL". Požadovanou hodnotu<br>("On"/"OFF") nastavte tlačítky ⊽/△. Tlačítkem ⊖ se zobrazí další nasta-<br>vitelné parametry; tlačítkem ⊟ se režim SERVICE ukončí.                                                                     |
| 12.8  | Zpřesnění měření<br>teploty podlahovým<br>snímačem        | Vstupte do režimu SERVICE. Parametr 12.2 musí být nastaven na "F"<br>nebo "r - F". Tlačítkem ○ zobrazte na horním řádku "oFSF" a novou<br>hodnotu (teplotní posun) nastavte tlačítky ♡/△. Tlačítkem ○ se zobrazí<br>další nastavitelné parametry; tlačítkem □ se režim SERVICE ukončí.                                                              |
| 12.9  | Změna<br>limitní teploty<br>podlahy                       | Vstupte do režimu SERVICE. Parametr 12.2 musí být nastaven na "F"<br>nebo "r - F". Tlačítkem ○ zobrazte na horním řádku "LI F" a novou hod-<br>notu nastavte tlačítky ▽/△. Tlačítkem ○ se zobrazí další nastavitelné<br>parametry; tlačítkem □ se režim SERVICE ukončí.                                                                             |
| 12.10 | Změna nastavení<br>bezpečnostního<br>sepnutí ventilů      | Vstupte do režimu SERVICE. Tlačítkem ⊖ zobrazte na horním řádku<br>"Prot" a novou hodnotu nastavte tlačítky ▽/△. Tlačítkem ⊝ se zobrazí<br>další nastavitelné parametry; tlačítkem ⊟ se režim SERVICE ukončí.                                                                                                    |
| 12.11 | Změna typu<br>podlahového<br>snímače                      | Vstupte do režimu SERVICE. Tlačítkem ⊖ zobrazte na horním řádku<br>"SEnS" a novou hodnotu nastavte tlačítky ⊽/△. Tlačítkem ⊖ se spustí<br>automatický test spínání (viz 12.1); tlačítkem ⊟ se SERVICE ukončí.                                                                                                    |

Více informací k jednotlivým režimům je uvedeno v kap. 7 "Podrobný popis provozních režimů".

#### 10. Přerušení napájení

Veškeré hodnoty nastavené uživatelem i stav počítadla zapnutého stavu se ukládají do paměti EEPROM, která není závislá na napájení (její obsah zůstane uchován po několik let).

Pokud byly vloženy a aktivovány záložní baterie (viz odst. 5.1), přejde přístroj při výpadku síťového napětí do úsporného režimu – na displeji se zobrazí "230"/"OFF". Výstupní relé nespíná, ale chod procesoru je zajištěn minimálně na dobu 150 dní, takže po obnovení napájení bude automatická regulace pokračovat. Úsporný režim je možné přerušit stiskem libovolného tlačítka a provádět nastavení parametrů podle potřeby (po několika sekundách od posledního stisku tlačítka se úsporný režim obnoví).

Svítí-li na displeji symbol baterie, nahraďte baterie stejným typem. Baterie nejsou dobíjecí!

#### 11. Vypnutí termostatu

Pomocí páček modrého spínače pod krytem (viz odst. 5.1) lze provést odpojení od síťového napájení nebo odpojení záložních baterií. Řídicí část přístroje se odpojí od síťového napájení uvedením páčky č. 2 do spodní polohy. Doporučuje se provést totéž s páčkou č. 1 - tím dojde k odpojení zálohovacích baterií, které by se jinak postupně vybíjely.

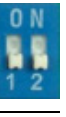

### 12. Záruční podmínky

Na výrobek se poskytuje záruka po dobu 24 měsíců ode dne prodeje. V této lhůtě bude výrobek bezplatně opraven v případě závady vzniklé na přístroji vlivem výrobní vady. Při uplatnění požadavku na záruční opravu musí být společně s přístrojem předložen potvrzený záruční list, ve kterém je uvedeno datum prodeje, výrobní číslo výrobku a popis závady.

Záruka se nevztahuje na přístroj mechanicky poškozený; na závady způsobené nesprávnou obsluhou; na přístroj, do kterého byl proveden zásah nebo v něm byla provedena úprava; na závady způsobené ne-vhodným použítím nebo používáním přístroje k jinému účelu, než ke kterému je určen – viz odst. 1.1.

#### 13. Řešení problémů

| Příznak                                                                                                    | Příčina a náprava                                                                                                    |
|----------------------------------------------------------------------------------------------------|----------------------------------------------------------------------------------------------------|
| Každých 10 s se ozývá pípání a zobrazí se "FrEE"; po 10 min přístroj přejde do manuálního režimu MAN (7 °C).                                                                                                    | Aktivní banka paměti je prázdná – zadejte alespoň jeden program (●) nebo navolte jinou banku (□).                                                                                                    |
| Při vstupu do LIST se ozve pípnutí a zobrazí se "FrEE".                                                                                                    | Aktivní banka je prázdná – zadejte alespoň jeden spínací program (●).                                                                                                    |
| Nelze nastavit vyšší teplotu (při stisku tlačítka ∆ se ozve<br>pípnutí).                                                                                                    | Teplota je omezena v SERVICE – změňte parametr<br>"HI t" (viz odst. 7.12.5).                                                                                                    |
| Při pokusu o zadání nového spínacího programu (NEW)<br>se ozve pípnutí a zobrazí se "FULL".                                                                                                    | Paměť programů je zcela plná – vymažte alespoň<br>jeden program (▽/△, ▲+ ■, □).                                                                                                    |
| Na displeji je zobrazeno "230"/"OFF" a termostat netopí.                                                                                                    | Došlo k výpadku siťového napájení – chod vnitřních<br>hodin je zálohován bateriemi. Po obnovení napáje-<br>ní bude termostat pracovat normálně.<br>Svítřli dole výstražný trojúhelník, došlo k poruše<br>podlahového nebo vnitřního snímače – viz dále.                      |
| Na displeji svítí symbol baterie.                                                                                                    | Záložní baterie nejsou vloženy nebo nejsou připo-<br>jeny nebo již začínají být vybité. Vložte / aktivujte<br>baterie nebo je vyměňte za nové.                                                                                                    |
| Termostat při měření teploty v podlaze (F, r - F) neto-<br>pí, i když je měřená teplota nižší než nastavená. Na<br>displeji se každých 10 s zobrazí "LI F".                                                                                 | Byla překročena nastavená limitní (bezpečnostní)<br>teplota podlahy. Při poklesu snímané teploty pod<br>tuto mez se výstup opět zapne.                                                                                                    |
| Přístroj při podlahovém (F) nebo kombinovaném mě-<br>ření teploty (r - F) pípá a netopí. Na displeji se nahoře<br>kromě času nebo nastavené teploty každých 10 s zobra-<br>zí "ErHF", resp. "ErLF". Dole svítí výstražný trojúhelník.       | Došlo k poruše podlahového snímače nebo jeho<br>přívodu – k přerušení ("ErHF"), resp. ke zkratu<br>("ErLF"). Regulace není možná. Nechte soustavu<br>zkontrolovat odborníkem.                                                                                                |
| Přistroj při prostorovém (r, r - t) nebo kombinovaném<br>měření teploty (r - F) pípá a netopí. Na displeji se nahoře<br>kromě času nebo nastavené teploty každých 10 s zobra-<br>zí "ErHr", resp. "ErLr". Dole svítí výstražný trojúhelník. | Došlo k poruše vnitřního snímače – k přerušení<br>("ErHr"), resp. ke zkratu ("ErLr"). Regulace není<br>možná. Kontaktujte servis.                                                                                                    |
| Každý den ve 12:00 se výstup termostatu zapne asi na<br>1 minutu, i když to není zadáno v programu.                                                                                                    | Automatické spínání je nastaveno v SERVICE – viz<br>odst. 7.12.10.                                                                                                    |
| Regulátor často zapíná a vypíná.                                                                                                    | Patrně je nastavena malá hystereze spínání –<br>zvětšete parametr "HYSt" v SERVICE (viz 7.12.3).                                                                                                    |
| Termostat ignoruje nastavování ovládacími tlačítky;<br>na displeji je nahoře zobrazena stále stejná teplota<br>a každých 10 s se zobrazí "tEL".                                                                                             | Spínačem připojeným ke svorkám 1, 2 byl vyvolán<br>režim dálkového ovládání (REMOTE). Kontakt<br>uveďte do opačného stavu, příp. zrušte režim<br>dálkového ovládání v SERVICE (viz odst. 7.12.2).                                                                            |
| Měřená teplota je 4 °C / 50 °C a termostat stále topí /<br>netopí vůbec. Dole svítí výstražný trojúhelník.                                                                                                    | Měřená teplota je mimo rozsah (je nižší než 4°C,<br>nebo je vyšší než 50 °C).<br>Údaj "50 °C' s trojúhelníkem při podlahovém měře-<br>ní teploty (F) může znamenat použití nevhodného<br>teplotního snímače nebo nevhodné nastavení typu<br>snímače v SERVICE (viz 7.12.11). |
| Přístroj je po připojení napájení v nedefinovaném stavu<br>(na displeji není korektní zobrazení, příp. není nic vidět).                                                                                                    | Sejměte kryt ovládací části a na okamžik stiskněte<br>černé mikrotlačítko na plošném spoji.                                                                                                    |

#### 14. Záznamové tabulky

Do následujících tabulek si můžete poznamenat spínací programy uložené v jednotlivých bankách paměti:

| Parametry | Banka A           |   |   |   |      |     |   |   |   |    |
|-----------|-------------------|---|---|---|------|-----|---|---|---|----|
| programu  | 1                 | 2 | 3 | 4 | 5    | 6   | 7 | 8 | 9 | 10 |
| Teplota   |                   |   |   |   |      |     |   |   |   |    |
| Čas       |                   |   |   |   |      |     |   |   |   |    |
| Den (dny) |                   |   |   |   |      |     |   |   |   |    |
| Parametry | Parametry Banka B |   |   |   |      |     |   |   |   |    |
| programu  | 1                 | 2 | 3 | 4 | 5    | 6   | 7 | 8 | 9 | 10 |
| Teplota   |                   |   |   |   |      |     |   |   |   |    |
| Čas       |                   |   |   |   |      |     |   |   |   |    |
| Den (dny) |                   |   |   |   |      |     |   |   |   |    |
| Parametry |                   |   |   |   | Bank | a C |   |   |   |    |
| programu  | 1                 | 2 | 3 | 4 | 5    | 6   | 7 | 8 | 9 | 10 |
| Teplota   |                   |   |   |   |      |     |   |   |   |    |
| Čas       |                   |   |   |   |      |     |   |   |   |    |
| Den (dny) |                   |   |   |   |      |     |   |   |   |    |

Praga 🛕 Tel.: +420 483 364 111 Resslova 3 Jablonec n. N. Hotline: +420 800 800 103 Fax: +420 483 312 059

466 02

Czech Republic

http://www.abb-epj.cz

Pro ABB s.r.o. vyrábí: bíd Brněnská Drutěva, výrobní družstvo 
 Bochorova 22
 Tel.: +420 541 210 592

 Brno
 Hotline: +420 732 224 768

 616 00
 Fax: +420 541 260 421

http://www.druteva.cz

Czech Rep.

-----ENIKA.CZ s.r.o Nádražní 609 Tel.: +420 493 773 311

Nová Paka Fax: +420 493 773 322 509 01 Czech Ren http://www.enika.cz